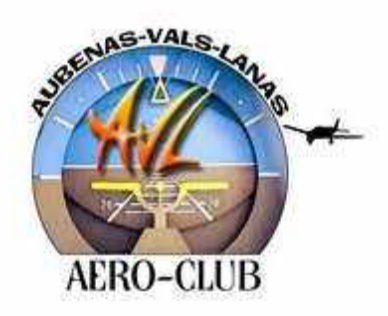

### ACAVL

### **RENSEIGNEMENTS UTILES**

Mis à jour Mars 2024

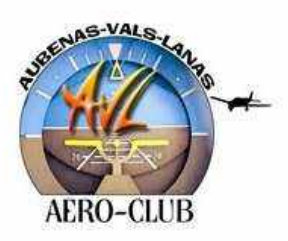

### INFORMATIONS CLUB

Mis à jour en Mars 2024

### SOMMAIRE

| 1- | - AÉROCLUB – PRÉSENTATION                                                               | page 3 |
|----|-----------------------------------------------------------------------------------------|--------|
| 2- | DOCUMENTS À LIRE, REMPLIR ET/OU À FOURNIR LORS DE L'INSCRIPTION DU PILOTE OU DE L'ÉLÈVE | page 4 |
| 3- | - TARIFS MEMBRES                                                                        | page 5 |
| 4- | - TARIFS AVIONS                                                                         | page 5 |
| 5- | COMMUNICATION ET CODE D'ACCES                                                           | page 6 |
| 6- | RECAPITULATIF                                                                           | page 6 |
| 7- | MÉDECINS AGRÉÉS AÉRONAUTIQUE                                                            | page 7 |
| Al | NNEXE 1 : MEMO DE CRISE ACCIDENT (NUMEROS UTILES)                                       |        |
|    |                                                                                         |        |

### ANNEXE 2 : URGENCE AERONAUTIQUE

ANNEXE 3 : Fiche Pilote

ANNEXE 4 : Mode Opératoire Aérogest ®

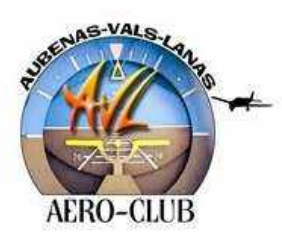

### INFORMATIONS CLUB

Mis à jour en Mars 2024

### AÉRO-CLUB : Présentation Adresse : 625 Route de l'Aérodrome 07200 LANAS Site club: <u>aeroclub-aubenas-vals-lanas.fr</u> Telephone: CLUB: 04 75 93 42 08 Mail : <u>aeroclubaubenas@orange.fr</u>

3/7

### Seanigramme Seanigramme

| Président                  |                |                            |
|----------------------------|----------------|----------------------------|
| Erick BOURDIER             | 06 42 59 00 10 | bourdier2659@orange.fr     |
| Vice-Président             |                |                            |
| Bernard GASCON             | 06 24 64 43 72 | gascon.bernard@orange.fr   |
| Vice-Président             |                |                            |
| Luc GRAMSCH                | 06 30 20 66 37 |                            |
|                            | 04 42 23 12 16 | gramsch.luc@wanadoo.fr     |
| Strésorier                 |                |                            |
| Adrien OUAZAN              | 06 51 09 44 71 | adrien.ouzan@gmail.comr    |
| Secrétaire                 |                |                            |
| Thomas GOMEZ               | 06 22 70 00 52 | t.gomez@pole-expert.fr     |
| 🐷 Responsable Pédagogique  |                |                            |
| Luc GRAMSCH                | 06 30 20 66 37 | gramsch.luc@wanadoo.fr     |
|                            | 04 42 23 12 16 |                            |
| 📟 Responsable Informatique |                |                            |
| Mehdi BENNOURINE           | 06 76 78 36 18 | mehdi.bennourine@gmail.com |

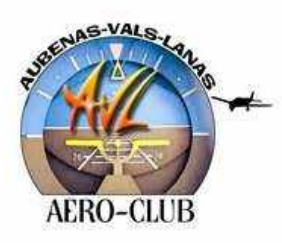

### INFORMATIONS CLUB

Mis à jour en Mars 2024

| <b>INSTRUCTE</b>      | URS                                                         |                                  |                            |
|-----------------------|-------------------------------------------------------------|----------------------------------|----------------------------|
| Luc GRAMSCH           | 13100 AIX EN PROVENCE<br>07230 PLANZOLLE                    | 06 30 20 66 37<br>04 42 23 12 16 | gramsch.luc@wanadoo.fr     |
| Luc GRAMSCH est       | t <mark>également FE</mark> (Flight Exa                     | aminator)                        |                            |
| Philippe RECOURA      | 445 Rue Etienne Eyraud<br>LAVILLEDIEU 07200                 | 06 74 62 77 76<br>04 26 62 25 11 | pnrca80@gmail.com          |
| Alexandre BORNE       | Les Ecureuils 90 Route de<br>Liviers 07000 LYAS             | 06 01 18 02 89                   | alexandre.borne1@gmail.com |
| Daniel<br>CHAMPANHET  | 90, Chemin de Sagnac<br>26160 Rochefort en Valdaine         | 04 26 5105 78<br>06 64 66 08 80  | dchampahnet@orange.fr      |
| Ancien Instructeur as | ssurant les Formations Théo                                 | riques                           |                            |
| Patrick<br>MORTAIN    | Les chênes de l'Escoutay<br>Haut Couijanet<br>07220 VIVIERS | 06 86 07 70 65                   | patrick.mortain@gmail.com  |

### 2- <u>DOCUMENTS À LIRE, REMPLIR ET/OU À FOURNIR LORS DE</u> <u>L'INSCRIPTION DU PILOTE OU DE L'ÉLÈVE</u>

### FICHE PILOTE (À compléter en totalité à l'inscription)

### FÉDÉRATION (licence) :

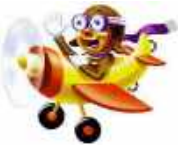

Choisir l'option avec ou sans Info pilote

Faire un virement du montant correspondant **au club** qui inscrira le pilote ou l'élève sur leur programme SMILE, l'attestation de licence arrivera par courriel sous quinzaine mais le pilote ou l'élève peut voler dès son inscription. Si vous souhaitez une attestation papier, merci de le précisez

<u>**Remarque**</u> : Dans l'offre de prise de licence à la FFA, il y a une assurance incluse. Le pilote peut choisir une assurance complémentaire, plus élevée que l'assurance de base, mais qui offrira une couverture plus importante

À compter du premier octobre, l'inscription court jusqu'au 31 décembre de l'année n+1. Pour les pilotes déjà inscrits à la fédération relever le N° FFA sur la fiche pilote, **et transmettre une attestation de la licence** (imprimable sur le site de la FFA)

### Extendeurse

### VISITE MÉDICALE AÉRONAUTIQUE

Attention, la visite doit être effectuée par un médecin agréé aéronautique.

**Conseil**: Certaines pathologies ou traitements sont incompatibles avec la pratique aéronautique. Il est donc opportun d'effectuer cette visite sans attendre.

Courriel: aeroclubaubenas@orange.fr Site Web: <u>aeroclub-aubenas-vals-lanas.fr</u>

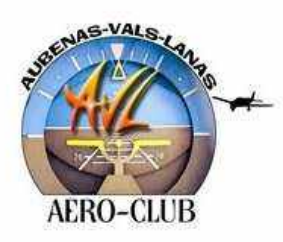

### INFORMATIONS CLUB

Mis à jour en Mars 2024

### STATUTS DU CLUB ET REGLEMENT INTERIEUR

Une dernière formalité, règlement intérieur et statuts du club à lire et c'est parti pour la grande aventure. Votre premier vol d'instruction vous attend. Un instructeur vous prendra en charge

### 3- TARIFS MEMBRES (Tarifs applicables en 2024)

### Carte membres :

- **130.00**€
- 65,00 € pour les élèves de moins de 18 ans,
- À compter du premier octobre, l'inscription court jusqu'au 31 décembre de l'année n+1.
- **60,00€** pour les non pilotes membres bienfaiteurs
- Pilotes de passage (en vacances en Ardèche) : 65 € pour 2 mois (Juillet, Août ou autres.)

### 4- TARIFS AVIONS (Tarifs applicables en 2024)

### **F-GAHX** (qui remplace le F-GJZU)

Solo 120,00€ de l'heure soit 2,00€ la mn

D.C. 138,00€ de l'heure soit 2,30€ la mn

### 🜌 F-HARL

Solo : 130,00€ de l'heure soit 2,17€ la mn D.C. : 148,00€ de l'heure soit 2,47€ la mn

### VOLS DÉCOUVERTES (Ex baptême de l'air) Promenades Aériennes inf. 30 mn rayon de 40Km

(Ex gorges de l'Ardèche)

- 1 personne 170,00€ DR 400 **F-HARL**
- 2 personnes 170,00€ DR 400 **F-HARL**
- 3 personnes 170,00€ DR 400 **F-HARL**

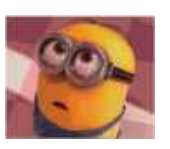

Le nombre de personnes est fonction de la morphologie (poids) des passagers et du pilote

### VOL D'INITIATION/ APPROCHE DU PILOTAGE

Vol de 30mn avec instructeur sur l'avion école de préférence (**F-GAHX**), briefing, débriefing, pour découvrir les joies du pilotage : 170,00€.

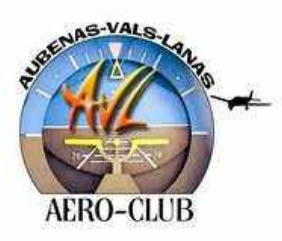

### INFORMATIONS CLUB

Mis à jour en Mars 2024

### 5- COMMUNICATION ET CODES D'ACCES

Les codes d'accès sont réservés aux membres du club

### AEROGEST®

Logiciel permettant de réserver un vol, de suivre son compte pilote, de suivre les avions, etc... Les identifiants sont envoyés à chaque pilote lors de son enregistrement au club Le mode opératoire se trouve à la fin de ce document en annexe

### GROUPE WHATSAPP : «Si on volait»

Groupe permettant d'échanger pour partager un vol, envoyer de belles photos, etc... Se renseigner auprès du bureau pour y participer.

### 6- <u>RÉCAPITULATIF</u>

Nouvel inscrit

Avant le premier vol d'instruction

- ↓ Cotisation club à jour : Celle-ci valide l'inscription du pilote au club
- Cotisation FFA à jour : Cela valide l'assurance aéronautique
- Compte pilote créditeur (Créditer le compte d'une heure de vol)
- Visite médicale à jour (non obligatoire pour les premiers cours lâcher mais nécessaire si vous avez un doute sur une pathologie incompatible avec le pilotage)
- Le pilote ou l'élève doit signer la fiche d'émargement constatant qu'il a pris connaissance du règlement intérieur (remis avec les documents d'inscription)
- Pour les élèves pilotes, il faudra acheter un carnet de Vol et une pochette Pack VFR qui se rajoutera au prix de la licence et de l'inscription club

Remarque : Dans le cas où le nouveau pilote est déjà titulaire d'une qualification lui permettant de voler, celui-ci ne pourra voler sur les avions du club qu'après :

- ✤ avoir pris une cotisation club,
- avoir crédité son compte
- avoir présenté l'ensemble des documents cités au-dessus (licence FFA, visite médicale) et,
- **4** avoir été lâché par un instructeur du club,

### Pilotes déjà inscrits au club

Les prérequis restent les mêmes.

Les pilotes qualifiés (PPL ou autre) doivent vérifier que leurs documents (Certificat médical, SEP,...) sont toujours à jour.

En cas de modification et/ou de renouvellement faire passer au président les renouvellements par courriel.

6/7

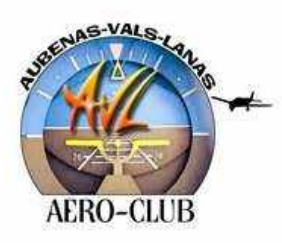

### INFORMATIONS CLUB

Mis à jour en Mars 2024

### 7- MÉDECINS AGRÉÉS AÉRONAUTIQUE

### Daniel RABOUILLE

07220 VIVIERS chemin Brèche Tel : 04 75 52 63 53 Courriel : <u>daniel.rabouille@free.fr</u> Le courriel est à utiliser préférentiellement pour le docteur Rabouille.

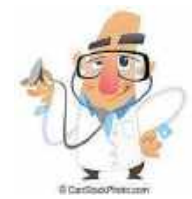

### **Thierry ÉTIENNE L'HOSPITAL**

07200 AUBENAS 1 avenue du jumelage : Tel : 04 75 35 42 42

### 💹 Jacques STRUBI

07500 GUILLERAND-GRANGES Centre Cl. Bernard 226 boulevard Gal de Gaulle ! Tél : 04 75 75 90 10 : 06 80 57 58 84

Cette liste est non exhaustive. Il y a des médecins agréés dans toute la France. La liste complète est à consulter sur le site de la fédération française aéronautique. https://www.ffa-aero.fr

| Article R322-4 du Code du sport : Un tableau d'organisation des secours est affiché dans l'établissement et comporte<br>les adresses et numéros de téléphone des personnes et organismes susceptibles d'intervenir en cas d'urgence. | Ligne Directe en cas de sinistre 04 74 46 94 64 | ASSUREUR des AERONEFS A/C $0427465400$ | Correspondant<br>SECURITE/PREVENTION CRA 06 71 67 40 91 | Formulaire Assistance sur www.ffa-aero.fr : Le guide du pilote $\rightarrow$ Votre licence<br>FFA $\rightarrow$ Assurances $\rightarrow$ Assurance rapatriement $\rightarrow$ formulaire de déclaration | ASSISTANCE RAPATRIEMENT FFA 08.06.80.28.00 | CHEF D'AERODROME 06 86 26 70 18 | BRIA de rattachement 01 56 30 13 01 | RESPONSABLE TECHNIQUE Pas_de_RT | CHEF PILOTE 06 30 20 66 37 | VICE-PRESIDENT d'A/C 06 30 20 66 37 | PRESIDENT d'A/C 06 42 59 00 10 | AERO-CLUB 04 75 93 42 08 | BEA (H24) 01. 48 35 86 54 | BGTA 04 72 22 74 40 | GENDARMERIE <u>12</u> | SAMU 15 | URGENCE AERONAUTIQUE (SAR) 191    | POMPIERS <u>18</u> ou <u>112</u> | Contacts Importants<br>(à compléter avec les informations propres à votre club) |
|----------------------------------------------------------------------------------------------------|-------------------------------------------------|----------------------------------------|---------------------------------------------------------|----------------------------------------------------------------------------------------------------|--------------------------------------------|---------------------------------|-------------------------------------|---------------------------------|----------------------------|-------------------------------------|--------------------------------|--------------------------|---------------------------|---------------------|-----------------------|---------|-----------------------------------|----------------------------------|---------------------------------------------------------------------------------|
|                                                                                                    |                                                 | Dirigeants d'aéro-club                 |                                                         |                                                                                                    | Accident                                   |                                 | Mémo de crise                       |                                 |                            |                                     |                                | A. Marth                 |                           |                     |                       |         | Fédération Française Aéronautique | 1111                             |                                                                                 |

| <ul> <li>et pas de gesticulation dans tous les sens, rester calme).</li> <li>INVESTIGATIONS - ENQUETE</li> <li>Le BEA peut ouvrir une enquête de sécurité indépendamment de l'enquête judiciaire. Le déplacement d'une épave ne peut se faire sans l'accord préalable du BEA et seulement quand la BGTA ou les autorités judiciaires et la DGAC ont terminé leurs investigations préliminaires, à la seule condition d'avoir l'autorisation des mêmes autorités. Noter le nom et la qualité des personnes qui vous la donnent et à quelle heure. Si l'épave est isolée, organiser une surveillance de jour comme de nuit. L'aéro-club en est responsable.</li> </ul> | <ul> <li>Lorsque les victimes ou blessés sont dégagés :</li> <li>Ne rien toucher ou déplacer, surtout pas l'épave.</li> <li>Prendre un maximum de photos (tableau de bord, instruments, position de<br/>l'avion, traces de freins, de choc, pièces éloignées de l'avion, etc.).</li> <li>Prendre des photos de l'environnement, nature, arbres, clötures, etc.</li> <li>Assurer la sécurité au sol (éloigner les curieux, personne ne touche à rien</li> </ul> | <ul> <li>Amener des extincteurs sur place.</li> <li>Si avion équipé d'un parachute de cellule : avant toute intervention, prévenir<br/>le BEA : 01 48 35 86 54</li> <li>Couper les sources électriques et éloigner les produits inflammables</li> </ul> | <ul> <li>Prévenir le Président de l'aéro-club.</li> <li>Prévenir le Chef Pilote (ou son représentant).</li> <li>Prévenir le Chef Pilote (ou son représentant).</li> <li>Prévenir le Responsable technique du club.</li> <li>Prévenir les familles des victimes ou blessés éventuels (prévoir un accompagnement psychologique).</li> </ul> | <ul> <li>La localisation précise de l'événement.</li> <li>Descriptif du nombre de personnes à bord.</li> <li>Etat de santé apparent ou constaté des personnes.</li> <li>Placer quelqu'un sur la route pour guider les secours.</li> <li>S'inquiéter de l'ouverture des accès à l'aérodrome.</li> <li>Prévenir les services ATS les nuis proches idémutement d'écones éventuels.</li> </ul> | NOTER TOUTES LES HEURES de vos ACTIONS et le NOM de VOS INTERLOCUTEURS. | ACCIDENT SUR LA PLATEFORME<br>Pas de SERVICE de CONTROLE<br>PREVENIR LES SECOURS<br>POMPIERS : 18 ou 112 (gsm)<br>SAMU : le 15<br>SAMU : le 15<br>SAMU : le 15<br>SAR (Urgence Aéronautique): 191<br>SAR (Urgence Aéronautique): 191<br>MPORTANT (Valable cour tous les items) |
|----------------------------------------------------------------------------------------------------|----------------------------------------------------------------------------------------------------|----------------------------------------------------------------------------------------------------|----------------------------------------------------------------------------------------------------|----------------------------------------------------------------------------------------------------|-------------------------------------------------------------------------|----------------------------------------------------------------------------------------------------|
| aux victimes et à l'A/C.<br>Accompagner le Présie<br>Rencontrer les familles<br>Contacter la FFA, le C<br>Télécharger les notice<br>En cas d'immobilisation<br>ter FFA Assistance au 08 0<br>préalable)                                                                                                    | l'émotion, surtout pas<br>Chaque accident peut av<br>à contacter le service cou<br>Se cantonner aux faits: ri<br>Une seule personne mand<br>Ne pas oublier que tout ce                                                                                                    | - Documents de l'av                                                                                                    | place.<br>Demander à l'A/C local<br>en attendant un relais (obje<br>Vérifier les fichiers du<br>- Licence du pilote (                                                                                                    | <ul> <li>Désigner UN interlocul<br/>ou mobiles.</li> <li>Se rapprocher de l'Aér</li> <li>S'informer de l'état de</li> <li>Demander à faire réali</li> <li>Si la situation est grav</li> </ul>                                                                                                    | Acc                                                                     | ACCIDE<br>SER<br>Le déclenchement des sec<br>de fermeture temporaire<br>comme si l'aérodrome n'ét                                                                                                    |

### ICES du CONTROLE ACTIFS IT SUR LA PLATEFORME

nt pas controlé. ours est effectué par les services du contrôle. En cas les services ATC (notam par exemple), procéder

## DENT à L'EXTERIEUR

### ors CTR ou en campagne

eur privilégié qui centralise les infos, n° de téléphones

- santé de l'équipage. o-club local afin de solliciter leur concours et une aide
- er des photos.

e : dépêcher un membre expérimenté du bureau sur

ts personnels, etc.). de bien vouloir assurer le gardiennage de la machine

- up:
- /alidité)
- ion a jour (assurance, visites, etc.)

# S et RECOMMANDATIONS

claration inconsideree sous le coup de entants de la justice

oir un impact médiatique national. Ne pas hésiter nmunication de la FFA.

# en qu'aux faits.

qui est déclaré, est consigné et peut porter préjudice itée à répondre, afin d'éviter les contradictions.

- lent de l'A/C dans cette difficile épreuve.
- à toutes fins utiles (soutien).
- RA pour se faire assister.
- et déclarer le sinistre en ligne sur le site FFA.
- 6 80 28 00 (N'engager aucune dépense sans accord et si souscription à l'assurance de base FFA, contac-

## ww.ffa-aero.fr

### BALISE DE DÉTRESSE : LES BONNES PRATIQUES

Les balises de détresse ELT ou PLB permettent d'accélérer la localisation des aéronefs à condition de respecter certaines règles :

### • ENREGISTREMENT ET MISE À JOUR :

Il est obligatoire et important d'enregistrer et de mettre à jour les données de la balise : il est fréquent que les numéros de contact ne soient pas renseignés ou actualisés, les recherches sont dans ce cas moins efficaces. L'enregistrement et la mise à jour sont réalisables à l'adresse suivante :

### https://registre406.cnes.fr

NOTA : mise à jour pouvant être réalisée avant chaque activité spécifique.

### • DÉCLENCHEMENT ACCIDENTEL :

De nombreuses balises sont déclenchées accidentellement : dans ce cas, prévenez au plus vite l'ARCC Lyon au 191 pour éviter d'engager des recherches.

### • TEST:

Les tests balises sur 406 MHz sont interdits ! La procédure d'autotest est consultable dans la notice de la balise ainsi que dans l'AIP partie GEN 3.6 sur le site du SIA :

https://www.sia.aviation-civile.gouv.fr

### • DESTRUCTION :

Des moyens sont régulièrement engagés pour retrouver des balises émettant dans des déchetteries... Il existe des procédures de destruction et de désolidarisation de la batterie :

https://www.cospas-sarsat.int/fr/beaconownership/ traitement-des-balises-et-des-piles-usagees

### CONTACTS

Le 191 est le numéro de téléphone d'urgence aéronautique en France métropolitaine :

Gratuit

- Disponible sur les téléphones fixes et portables
- Accessible 24/7

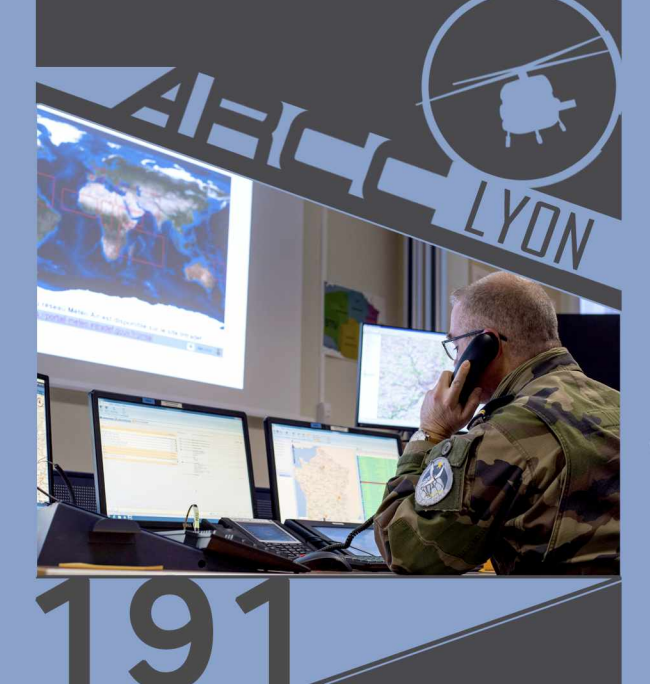

🖂 rcclyon@gmail.com

BASE AERIENNE 942 BP 19 69579 LIMONEST

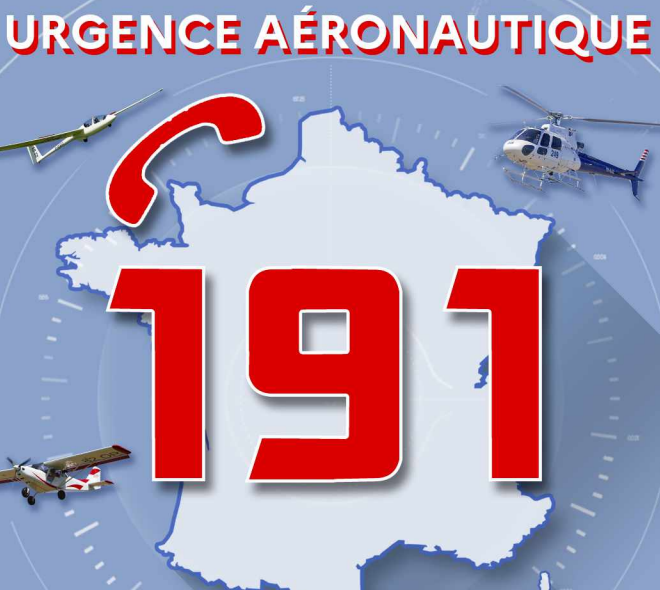

Aeronautical Rescue Coordination Center

LYON

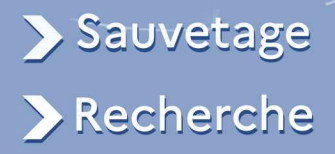

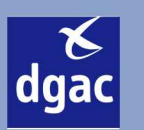

8

Liberté Égalité

GOUVERNEMENT

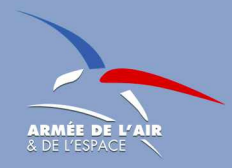

### COMMENT NOUS AIDER À VOUS SAUVER?

### LE PLAN DE VOL

- Permet de bénéficier du service d'alerte ;
- Donne un maximum d'informations utiles lors du déclenchement des recherches (POB, téléphone portable, équipements de survie...);
- C'est aussi votre responsabilité de le clôturer !

### PRÉPA VOL

- Préparez votre vol minutieusement et équipez-vous du matériel adapté (temps froid, survol d'étendue d'eau, emport d'une balise PLB en complément...);
- En cas d'accident, l'ARCC Lyon peut vous localiser grâce à votre téléphone portable : emportez-le avec vous, il peut vous sauver la vie !

### QUEL RÔLE POUR LES ORGANISMES RENDANT LE SERVICE D'ALERTE ?

### -RECUEIL D'INFOS

- Type d'aéronef ;
- Transpondeur ;
- Nombre de personnes à bord ;
- Terrains de provenance et de destination ;
- Plan de vol, numéro de téléphone pilote...
- Toutes ces informations faciliteront les recherches.

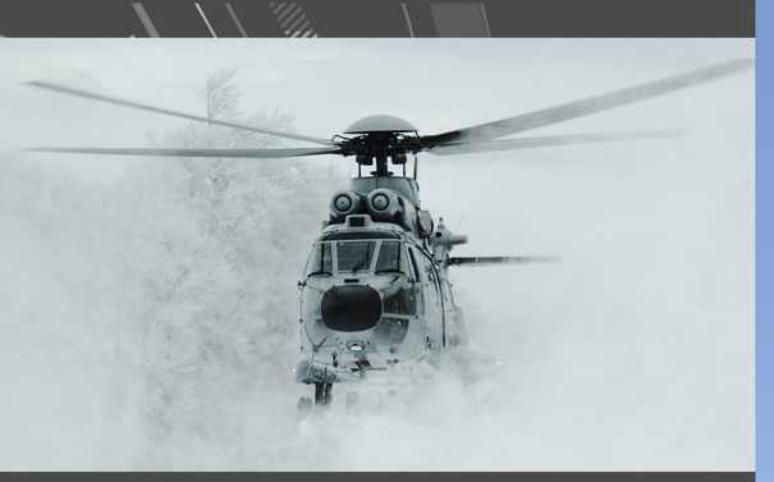

### EN VOI

- Contacter les SIV pour signaler votre vol;
- Le transpondeur est votre ami, son rôle n'est pas de vous surveiller mais de vous localiser plus facilement pour mieux vous sauver !

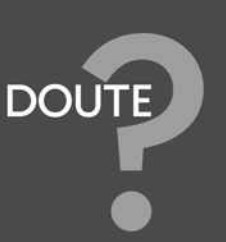

- Au moindre doute sur la sécurité d'un aéronef et de ses occupants : déposer une phase d'urgence ;
- Ne pas hésiter à contacter l'ARCC Lyon au 191

### QU'APPORTE L'ARCC LYON AUX SECOURS ?

L'ARCC Lyon centralise toutes les informations grâce à ses réseaux territoriaux (pompiers, gendarmes, radioamateurs...) et aéronautiques (phases d'urgence déposées par les organismes de circulation aérienne civils et militaires, traitement des signaux émis par les balises de détresse, outils de restitution radio et radar, analyse des plans de vol...)

Avec les renseignements collectés, l'ARCC Lyon détermine la zone probable d'accident et les zones de recherches.

Une fois l'opération SAR déclenchée, l'ARCC Lyon est responsable de la conduite de tous les moyens aériens, qu'ils soient militaires ou civils, et de la coordination des mouvements aériens sur zone.

### IV

L'ARCC Lyon opère de manière coordonnée avec les préfectures départementales et/ou maritimes et les zones de recherches pourront être modifiées en cas de nouveaux éléments recueillis.

Pendant la phase de sauvetage, l'ARCC Lyon reste responsable de la coordination des moyens aériens et s'assure que les secours prévus et disponibles sont en nombre suffisant.

Victime ou témoin d'un accident aérien ? → APPELEZ LE 191 L'ARCC Lyon est disponible à vos côtés pour sauver des vies 24/7 L'ARCC Lyon est le spécialiste aéronautique en termes de recherche et de sauvetage

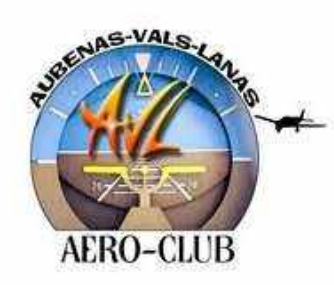

### FICHE PILOTE

Prénom :

### PREMIÈRE INSCRIPTION DANS UN CLUB AÉRONAUTIQUE

Ne remplir que la partie verte

Date :

CP:

NOM : Né(e) le : Adresse :

Ville :

Travail:

Téléphone (**Indispensable**) Domicile : Adresse mail : (**Indispensable**)

Portable :

### PILOTE DÉJÀ LICENCIÉ FFA

Merci de remplir les parties vertes et bleues <u>Fédération Française Aéronautique</u>

Numéro de licence :

SEP Fin de Validité :

### **QUALIFICATIONS ADDITIONNELLES**

| Références aéronautiques                                             | Numéro de | Début    | Fin Validité |
|----------------------------------------------------------------------|-----------|----------|--------------|
|                                                                      | licence   | Validité |              |
| LAPL-TT-PPL-Stagiaire                                                |           |          |              |
| Autres références : CPL*ATPL*                                        |           |          |              |
| *Spécifier si Théorique ou Théorique et                              |           |          |              |
| Pratique                                                             |           |          |              |
| Qualifications additionnelles                                        |           |          |              |
| 🜌 Vol de nuit 🗖                                                      |           |          |              |
| 🜌 Voltige 🗖                                                          |           |          |              |
| Mutres 🗖                                                             |           |          |              |
|                                                                      |           |          |              |
| Autorisation spéciales :<br>Ex Pistes restreintes (Ruoms, Langogne,) |           |          |              |
| Heures de Vol :                                                      |           |          |              |
| Divers :                                                             |           |          |              |
|                                                                      |           |          |              |
|                                                                      |           |          |              |

### VISITE MÉDICALE

Fin de validité :

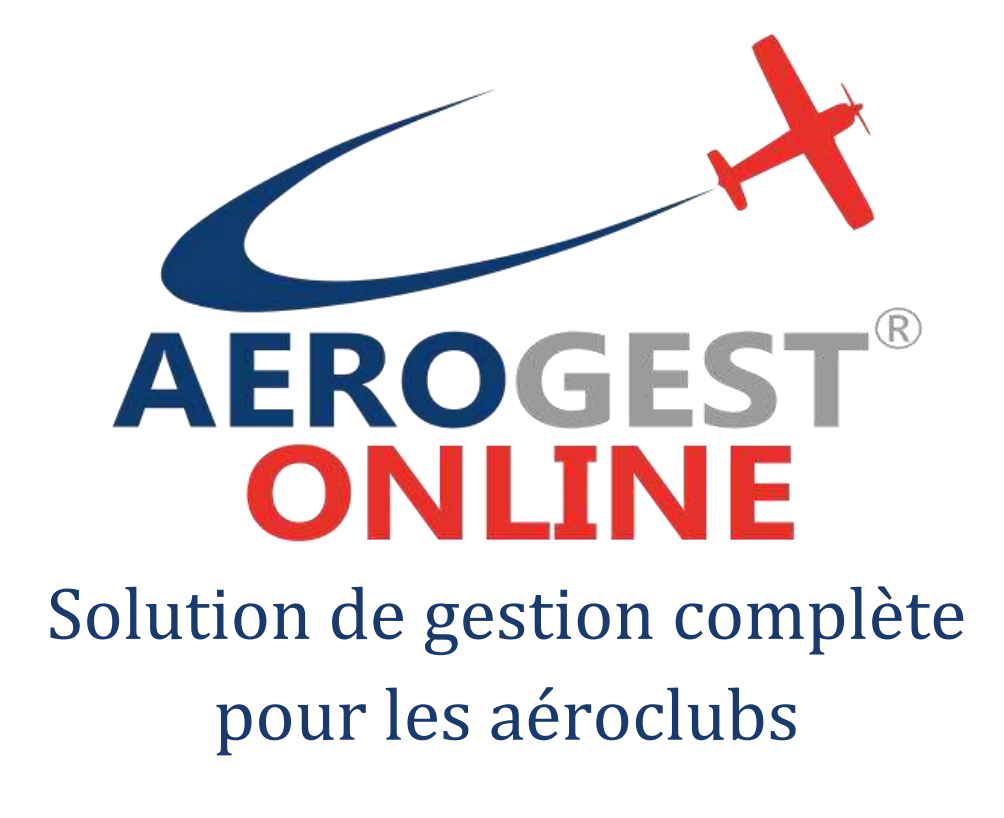

Fiche utilisateur

### Pour les pilotes

Ce document décrit les principales actions à réaliser par les pilotes pour une gestion efficace de l'aéroclub

Auteur : Cap-Logiciels SARL

Date de publication : 01/01/2018

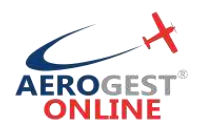

### Vos principales actions en tant que pilote sur Aerogest-Online :

| CONNEXION       | EROGEST                  | 3 |
|-----------------|--------------------------|---|
| RESERVER UN VOL | tion de gestion complète | 4 |
| EFFECTUER UN VO |                          | 5 |

Aerogest-Online

Fiche utilisateur - Pilote

Partenaire of Copyright © 2010-2018 Edération Française Cap-Logiciels SARL

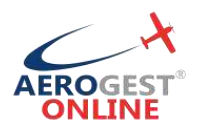

### Connexion

### Rendez-vous sur https://online.aerogest.fr

Depuis un navigateur sur votre ordinateur, tablette ou smartphone.

### Identifiants

Pour vous connecter, il vous faut utiliser :

- Comme Identifiant : l'adresse mail renseigné à votre inscription dans l'aéroclub
- Le mot de passe reçu par mail

### Mot de passe oublié

En cas d'oubli de votre mot de passe, rendez-vous sur la page de connexion online.aerogest.fr et cliquer en bas de page sur « Mot de passe oublié ? » :

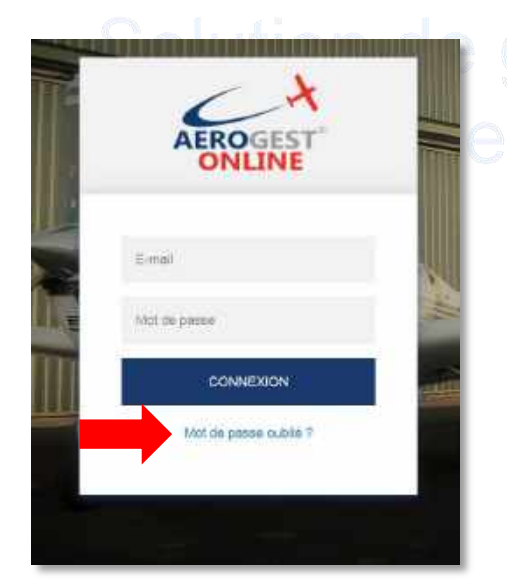

### estion complete

Complétez votre adresse mail dans l'écran suivant pour que votre recevoir votre mot de passe par mail.

### Changer le mot de passe

Il est recommandé de changer votre mot de passe à votre première connexion sur Aerogest. Pour cela, une fois connecté, cliquez sur votre nom en haut à droit de l'écran :

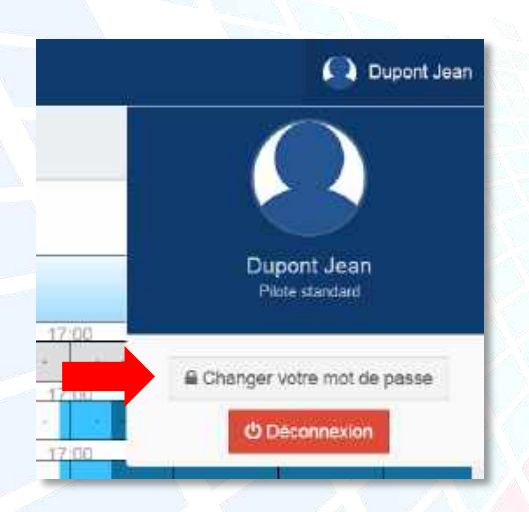

Vous arrivez alors sur un écran ou vous pourrez redéfinir votre mot de passe. Celuici devra être suffisamment complexe pour être accepté pour des raisons de sécurité.

Partenaire off Copyright © 2010-2018

Cap-Logiciels SARL

Aerogest-Online

3

Fiche utilisateur - Pilote

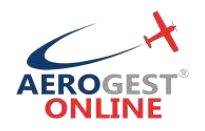

### **Réserver un vol**

### Poser une réservation

Pour accéder à la réservation, vous pouvez cliquer directement sur « Planning journalier » depuis le menu d'accueil, ou bien utiliser le menu à gauche dans la section « Réservations » puis « Planning journalier» :

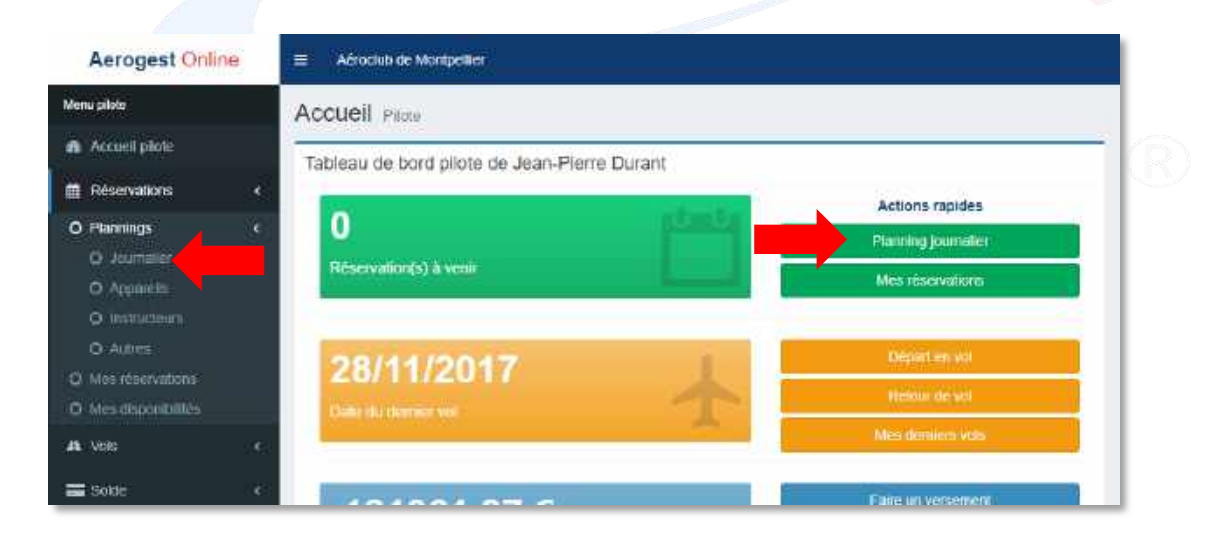

| nnings du          | 08/12/201 | 7          |        |                           |             |                       |                  |                |
|--------------------|-----------|------------|--------|---------------------------|-------------|-----------------------|------------------|----------------|
|                    |           | <b>«</b> < | 9993   | a-100 12 20               | 12: 「章      | >                     | >>               |                |
| 0                  |           |            | Phot   | ning du w <del>a</del> nt | 0e0 08/12/2 | 0170eues a            | icieu            |                |
| 1:430ML<br>\$25400 |           | 4. 4.4.4   | 200 ft | 01 <u>1</u> 10<br>(3:3-4  |             | 100 - 100<br>+004-04- |                  | 1444           |
| #100##<br>SRI00    | -         |            | 0      | m. 17                     | 01 C        | 0                     | 20 13<br>· · · · | 78<br>14 (4 C) |
| F-GABC<br>(*1001)  |           | + +        |        |                           | 0           | *.*.*                 | 1                | 694.3          |
| 1-G2VX<br>(C120    | Sec.      | <1         | [      |                           |             | 1.1.1.1.1             | 40               |                |

**Modifier ou supprimer sa réservation** Rendez-vous sur le planning :

| 9            |         |          |          | Placeling of      | lu xendrecti 06/12 | 2017(heares x | (CBEEB) |
|--------------|---------|----------|----------|-------------------|--------------------|---------------|---------|
|              | 00,000  |          | 107.001  | 11,00             | 40:00              | 12000 1.8     | /00     |
| OVL.<br>400) |         | 50.00    |          | · · ·             |                    |               |         |
| 0.00         | 100,000 | 119 00   | 10.06    | PLAN              | 63-005             | 19-00 18      | 00      |
| 000          |         | - 10 A   | 82) - A1 | 0                 | and the second     | 0             | 1999    |
| 10/2         | 00,00   | 00,90    | 10.00    | -15.00            | 00                 | 1.291 1.1     | 00      |
| 0010         |         | 14 J R 4 |          |                   | ۰ (۱)              |               | 14-114  |
| 200          | 00,00   | 100,00   | 50.00    | CV THE            | 19200              | 100.000       | 00      |
| 29.K.<br>172 | 1000    | (e) (e)  | 88) - R1 | 4364 <u> </u> 415 | aral) - 987874     | , acada       | 1.00    |
|              | 00,00   | 00000    | 10,00    | 10/00             | 12:00              | 12,00 14      | da -    |
| M0.5.<br>SPM |         | 12       | 24 83    | 옥빈 같              | ****   - ¥??#??#   | + + 4         | 900     |

Une fois sur le planning de réservation :

- Un clic vous permet de présélectionner un horaire sur l'aéronef concerné
- Une fois la réservation bien positionnée, cliquez sur l'icône d'enregistrement pour compléter les informations avancées (Instructeurs, temps de briefing, etc.)

Un clic sur la réservation concernée, puis

- Cliquez sur l'icône d'édition pour modifier la réservation
- Cliquez sur l'icône de suppression et confirmez pour supprimer la réservation

Aerogest-Online

Fiche utilisateur - Pilote

Partenaire of Copyright © 2010-2018 édération Française Cap-Logiciels SARL

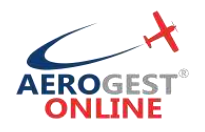

### **Effectuer un vol**

### Déclarer son départ en vol

Avant un vol de tout type (solo, double commande, baptême, etc.), tout pilote doit déclarer son départ en vol. Cette déclaration permettra à la fois de tracer votre départ dans Aerogest et de vous assurer que votre situation est en règle pour effectuer le vol avec l'aéronef concerné.

Pour accéder à l'écran de déclaration de départ en vol, vous pouvez cliquer directement sur « Départ en vol » depuis le menu d'accueil, ou bien utiliser le menu à gauche dans la section « Vols » puis « Départ en vol » :

| lanu pêrda         | Accuell Plate                                |                                                                                                    |
|--------------------|----------------------------------------------|----------------------------------------------------------------------------------------------------|
| Accueil pilote     | Tableau de bord pilote de Jean-Pierre Durant |                                                                                                    |
| 🖞 Réservations 🦷 🤇 |                                              | Actions rapides                                                                                                 |
| Vols (             | 0                                            | Planning journalier                                                                                             |
| D Départien vuil   | Réservation(s) à venir                       | Mes reservations                                                                                                |
| O Retour de vol    |                                              | WWWINESSON                                                                                                    |
| O Definition vola  |                                              | Départien vol-                                                                                                  |
| Solde c            | 28/11/2017                                   | Contraction of the second second second second second second second second second second second second second s |
| utres applications | Date its demon vol                           |                                                                                                    |

Il suffit alors de complet les informations sur l'écran suivant (Heures de départ et d'arrivée, aéronef, éventuellement instructeur et autres pilotes à bord) et valider pour déclarer son départ en vol.

| eta piste                                      | Départ en vol     | Dedaration              |                   |                                                         | _                         |
|------------------------------------------------|-------------------|-------------------------|-------------------|---------------------------------------------------------|---------------------------|
| Accord pilote                                  | Vol               |                         |                   |                                                         |                           |
| Résonations i                                  | Depart            | Deligibles an ent       |                   | Buniel de uni / Particulion                             |                           |
| k Vote                                         | Battaur           | infectantisty the sec   |                   | Projec de Verr Desenadori ;                             | -                         |
| Départ en vol<br>Verlaar de vol<br>Dernées van |                   | 06//2201/ 11:33         |                   |                                                         |                           |
| salas 🦂                                        | Albord            |                         |                   |                                                         |                           |
| trus applications                              | Pilote            | Joan Pierre Durant      | •                 | Renseignez les autres pilotes à bord afin de vertier le | na situatios (Volgartage) |
| Asingest Fainteen.                             | Instructeur       | Aucun                   | *                 | Apuler on pilole                                        |                           |
| Aurogest Finallight                            | Autres passa      | gers                    |                   | POB                                                     | 1 E                       |
| PauFFA.tr                                      | 0.00              |                         |                   | A                                                       |                           |
|                                                | Aeronef et autors | sations                 |                   | Valder is creation                                      |                           |
|                                                | Airosef           | F-GOVI DRJ00 (Pownter d | kponibie 20h20) + |                                                         |                           |
|                                                | Autorisation      | Valandada               | Column            | Annaer                                                  |                           |

Aerogest informe le pilote de son statut en fonction des informations disponibles. Aerogest ne remplace en aucun cas la responsabilité du commandant de bord lors de son départ en vol. <u>Aerogest informe, le commandant de bord décide</u>.

Aerogest-Online

5

Partenaire off Copyright © 2010-2018

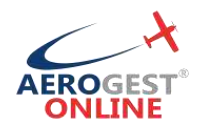

### Saisir son retour de vol

Après tout vol et avant la complétion des carnets de routes et de vols, le pilote doit saisir sont retour de vol dans Aerogest-Online.

Pour accéder à l'écran de déclaration de départ en vol, vous pouvez cliquer directement sur « Retour en vol » depuis le menu d'accueil, ou bien utiliser le menu à gauche dans la section « Vols » puis « Retour en vol » :

| Aerogest Online                    | Aéroclub de Montpellier                      |                     |
|------------------------------------|----------------------------------------------|---------------------|
| Monu pilata                        |                                              |                     |
| <ul> <li>Accueil pilote</li> </ul> | Tableau de bord pilote de Jean-Plerre Durant |                     |
| Réservations                       |                                              | Actions rapides     |
| A Vois                             | · 0                                          | Planning journalier |
| O Departien vol                    | Réservationés) à venir                       | Mesteservations     |
| O Retour de vol                    |                                              |                     |
| Solder                             | 28/11/2017                                   | Départien vol       |
| Autres applications                | Date to demicr vol                           | Restmur dae vrol    |
| 🗢 Aerogest Formation               |                                              | tites deniiers vals |
| Acrogest Firstflight               |                                              | Ester on versement  |

| Distant .   | designed in cer     |                       | Advent.     | D8481-F-00%          |     | True   | Long                 |     |
|-------------|---------------------|-----------------------|-------------|----------------------|-----|--------|----------------------|-----|
| 1000        | Second to be        |                       |             | Contract Contraction |     | 197    | in the second second |     |
| Armen       | 16/22017 16:28      | 11                    | Classe      | theat                | .*  | Netura | YTR Jac              | 12  |
| Flicie      |                     |                       |             |                      |     | -      | Tempo de vol         |     |
| A Bott      | Chief and First     | 1/+                   | Made        | -                    |     |        | Dittan               |     |
|             |                     |                       | Instruction | -5.M                 | 10  |        |                      |     |
|             |                     |                       |             |                      |     |        | Facturation          |     |
| Comptaure   | a:                  |                       |             |                      |     | _      | THEFTHERE            |     |
| canode: Her | withe               |                       |             |                      |     |        |                      | 124 |
| Horsmähre   | -11+H-              |                       | 11          |                      |     | -94    | MARGAN SES           | 10  |
| Detare      |                     | _                     |             |                      | _   | -      |                      |     |
| Dépiert     | LTNI-Landshatrank = | 100                   | 44 6        | Hen Colory           | 111 |        |                      |     |
|             | 140                 | in un de              | 100 100 100 | 1                    |     |        |                      |     |
|             | . Aler              | and the second second |             |                      |     |        |                      |     |
|             | DOD-DEMERSION +     | 4.                    | ML 4        | This Dourse          | - 1 |        |                      |     |
| Arrows      |                     |                       |             |                      |     |        |                      |     |
| 6,00.84     | bury mailly         |                       | Cattione    |                      |     |        |                      |     |

Lors de la saisie des informations du retour de vol, pensez à bien saisir :

- L'heure de départ précise
- L'aéronef concerné par le vol
- La double commande et l'instructeur si concerné (CBD pour les vols solo)
- La valeur du/des compteurs de l'aéronef à l'arrivée (Assurez-vous que les valeurs de départ sont bien conformes à celles relevées avant le vol)

Une fois la saisie du retour de vol effectuée dans Aerogest-Online, le logiciel vous indique directement toutes les informations à reporter dans le carnet de route de l'aéronef et le carnet de vol pilote :

| Date.          |                   | En                                | tion.                                |                         | 10                                |                                        | 710                    | 1.85             | Haurne av uni     | Platters do yet                         | Carl          | ATTACK . | Itale 7 | Comprise             | Hararites      |
|----------------|-------------------|-----------------------------------|--------------------------------------|-------------------------|-----------------------------------|----------------------------------------|------------------------|------------------|-------------------|-----------------------------------------|---------------|----------|---------|----------------------|----------------|
| 1              |                   | WORT 1                            | Pan                                  | 1000                    | theged.                           | Amete                                  | Dłósen                 | Anive            |                   | 100000000000000000000000000000000000000 | <b>Pépart</b> | Amite    |         | Désort               | atmie          |
| Nami'          | Due               |                                   | 6 30                                 | 10                      | 1774                              | 62768                                  | 12.21                  | 19.25            | 310200            | 1,000                                   |               |          |         | 12.08                | 10,00          |
| or mussion     | 8.3.10            | portier                           | 10.0130-0                            | carne                   | it de vo                          | v du pit                               | ote                    | alling T         | Oursel later as a | n l Hum de Of                           |               |          |         | Sec. In Sec.         |                |
| Cute.          | De De             | portier<br>art                    | Arrie                                | carne<br>++             | All<br>Marine                     | veet                                   | Terras                 | 2420             | Ourse totale as a | ei Hamila Go                            | 0 AD          | missage  |         | ran davate           | annunar        |
| Curie.         | De<br>Lee         | portini<br>auri<br>Maure          | Arriv                                | carne<br>ree<br>faure   | At de vo<br>At<br>Nodiji          | si du piñ<br>wet<br>invest             | cte<br>Tense           | pipts            | Qurie jabit de r  | er Harn da Os                           | 0 43          | muage    |         | ran double           | astritunak     |
| Cute<br>Nation | De<br>Lee<br>L/XD | nofiler<br>arti<br>teure<br>colar | Arris<br>Arris<br>Line In<br>Line In | tarne<br>tarte<br>tarte | Alf<br>Alf<br>Meditik<br>CIII-030 | si du piñ<br>seef<br>invest<br>P-scol  | tenas<br>Tenas<br>Iniz | pilota<br>stat   | Durne totale an e | ti Mamila Go<br>Danet                   | 0 A3          |          |         | nus double<br>().()= | astreamas<br>m |
| Cute<br>Nation | De<br>Les         | cofiler<br>aart<br>teure<br>mile  | Arrie<br>Law h                       | carne<br>leare<br>leare | Alf<br>Alf<br>Nodelle<br>Cili 300 | si du pit<br>Veef<br>Invest<br>P-schil | obe<br>Temps<br>Inic   | pilotis<br>Vizit | Duree Scible Bare | el Marn da Od                           | 0 A3          | -        |         | nga davake<br>16.0e  | anteanae<br>m  |

Aerogest-Online

Fiche utilisateur - Pilote

Partenaire of Copyright © 2010-2018 Edération Française Aeronautique Cap-Logiciels SARL

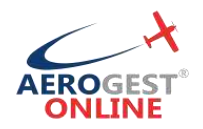

### **Créditer son compte pilote**

Pour accéder à l'écran permettant de créditer son compte, cliquer directement sur « Créditer mon compte » depuis le menu d'accueil, ou bien utiliser le menu à gauche dans la section « solde » puis « Créditer mon compte » :

Il est alors possible de choisir son moyen de paiement en fonction des préférences de l'aéroclub.

Paiement en ligne par CB (Si actif à l'aéroclub)

- Pour payer par CB, cliquez sur l'onglet « Paiement par CB »
- Il suffit alors de renseigner le montant désiré et cliquer sur « Effectuer un par CB »

Vous serez alors redirigé vers l'espace de paiement sécurisé. Saisissez les infos demandées et validez.

Quand le paiement est terminé, vous êtes renvoyé vers Aerogest-Online. La synchronisation se fait environ toutes les 10 minutes. Vous pourrez alors voir apparaître votre règlement en consultant votre compte.

Paiement par chèque

- Pour payer par chèque, cliquer sur l'onglet « Déposer un chèque »
- Renseigner la date du chèque, le numéro de chèque et le montant
- Si vous n'êtes pas l'émetteur du chèque, il est très important de saisir le nom inscrit sur le chèque dans la zone « Nom de l'émetteur du chèque ».
- Valider, en cliquant sur « Enregistrer mon dépôt de chèque ».

Une fois votre chèque enregistré dans Aerogest-Online, et afin d'éviter au trésorier/comptable de le chercher, vous devez absolument le laisser :

- Soit dans une « boite à chèque » prévu à cette effet et présente dans votre club house
- Soit le laisser au bureau/secrétariat

**Paiement par virement** 

- Pour payer par virement, cliquer sur l'onglet « Faire un virement »
- Connectez-vous sur le compte client de votre banque, et effectuez le virement du montant désiré, en utilisant les coordonnées bancaires de l'aéroclub renseigné dans la zone bleu et en renseignant le libellé de la zone « Libellé du virement (à inscrire sur votre ordre de virement) » dans la description de votre virement.
- Une fois le virement validé, renseigné le montant dans Aerogest-Online, et cliquez sur «Enregistrer les infos de mon virement ».

### **Consulter son compte pilote**

Pour accéder à l'écran permettant de consulter son compte, cliquer directement sur « Consulter mon compte » depuis le menu d'accueil, ou bien utiliser le menu à gauche dans la section « solde » puis « Consulter mon compte »

Cet écran est divisé en 4 parties :

Partenaire of Copyright © 2010-2018 dération Française Cap-Logiciels SARL

Fiche utilisateur - Pilote

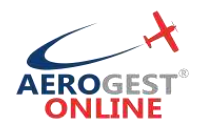

### Récapitulatif de votre compte

La zone « Solde du compte » correspond à votre situation comptable actuelle vis à vis du club.

La zone « Vols en cours d'enregistrement » reprend tous les vols que vous avez effectué, mais encore en attente de validation par les administrateurs du club.

La zone « Règlements en cours d'enregistrement » correspond aux règlements que vous avez effectués (par l'écran « Créditer mon compte ») qui ont été enregistré mais pas encore validé par un gestionnaire.

Enfin, la zone « Solde corrigé » est calculé par la formule suivante :

« Solde corrigé » = « Solde du compte » - « Vols en cours d'enregistrement » + « Règlements en cours d'enregistrement »

C'est ce « solde corrigé » qui sera utilisé pour autoriser ou non les départs en vol.

| Aerogest Online                                                                                                    | B - | E Alvectuti de More        | queller:          |                       |                                         |                  |                   |                  | 1.0       | anna 🧖         | 🔾 Sugat Ju  | an Mark |
|----------------------------------------------------------------------------------------------------|-----|----------------------------|-------------------|-----------------------|-----------------------------------------|------------------|-------------------|------------------|-----------|----------------|-------------|---------|
| Meniculate                                                                                                    |     | Mon compte                 |                   |                       | Ð                                       |                  |                   |                  |           |                |             |         |
| C. Accertation                                                                                                    |     | 10.16                      | DU COMPTE         |                       | VOCSENCOURS                             |                  | RETALISHEN FOR OD | ats I            |           | solar a        | ) HARE      |         |
| 1 Horvetone                                                                                                    |     | 4304                       | 1,64 E            | 2                     | 261,66€                                 |                  | 7200,00 €         | <b>т</b> .       | €         | 2633,7         | ū€          |         |
| <b>A</b> 1000                                                                                                    |     |                            |                   |                       |                                         |                  |                   |                  |           | _              |             | _       |
| and force                                                                                                    |     | Règiements en at           | tente de validati | on                    |                                         | Vols en at       | tente de validati | λη.              |           |                |             |         |
| O Consulter mon compte                                                                                                    |     | Skow > + et                | rten              |                       | Search                                  | Shiw ID          | · entries         |                  |           | Sewich         |             |         |
|                                                                                                    |     | Date rightment             | Made de paiement  | montant I             | illérence -                             | Départ.          | N                 | rivie            | Арри      | nille          | Pris catimé |         |
| Managembersaint                                                                                                    |     | th/04:3014                 | Viernert.         | 1200,00€              | 9K Suspert, Jean-Marle (30020033)       | :15/08           | 2018 (1539        | 15/00/2014 16:39 |           | -69FF          | 90.         | 1,746   |
| 🖶 Tathias debeid                                                                                                    |     | 12/02/2018                 | Viennet.          | (0000,00 € )          | NR Stagaart, Jean - Martie (StriQ00010) | 14/03            | 2011.21.25        | 34/5/2011/22:15  | Ĵ,        | -6089          | 32          | 1,34€   |
| Marilani                                                                                                    |     | iii aa                     |                   |                       |                                         | 10008            | 2688.0804         | 14(002301820:12  |           | GSPP           | . Ve        | 8,38.6  |
| # Afronti                                                                                                    |     | -Steining 1 in 5 in 5 hits | 100               |                       | Presents Barry Sale                     | Operating 1 to   | 1 id Larisian     |                  | -         |                |             | Allow a |
| A tels                                                                                                    |     |                            |                   |                       |                                         | internation (197 | and a state of    |                  |           |                |             |         |
| 🛱 Tanoings                                                                                                    |     | Votre situation co         | mptable           |                       |                                         |                  |                   |                  |           |                |             | _       |
| <ul> <li>Technes/Higgemetts</li> </ul>                                                                                                    |     | then in                    |                   |                       |                                         |                  |                   |                  |           |                |             |         |
| 🗑 (emplohilis)                                                                                                    |     | No.                        |                   |                       |                                         |                  |                   |                  |           |                |             |         |
| 🛃 Galidipon                                                                                                    |     | Date                       | Libetle           | 1120000               |                                         |                  | Cwait:            | Credit           |           | Starturt       |             |         |
| F Terrentings                                                                                                    |     | 15652018                   | Regenerat Che     | mm1222222             |                                         |                  |                   |                  | 100.00 C  |                | -           |         |
| Astron applications                                                                                                    |     | 1MESSING                   | Ministernet Chie  | aut 404001            |                                         |                  |                   |                  | 475,00 C  | -              | -           |         |
| E Arreght Firmation                                                                                                    |     | 19/05/2008                 | Biglement Chik    | wietzała              |                                         |                  |                   |                  | #58,10 C  | -              | -           |         |
| Anner Freiffiele                                                                                                    |     | 15/802/058                 | Migienere Chi     | 9403105497            |                                         |                  |                   | -                | 1004,10 C | -              | -           |         |
| (and the second second s |     | 14/05/2018                 | Volumentation     | nim/scon to calded    | iuquot Jian M                           |                  |                   | 32.6             |           | -              | -           |         |
| MERSON MIRCO                                                                                                    | 21  | Levencome                  | NE (1972) (6.8    | e/un/2018 \$7:00 -> 5 | Large and America Ale                   |                  | 142               | 386              |           | Description of | -           |         |

Aerogest-Online

8

Partenaire of Copyright © 2010-2018 Fédération Française Cap-Logiciels SARL

Fiche utilisateur - Pilote